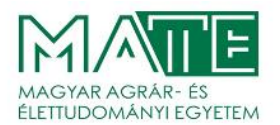

# A Kétfaktoros azonosítás beállítása és használata a Magyar Agrár- és Élettudományi Egyetem NEPTUN tanulmányi rendszerében

A kor biztonsági sztenderdjeinek megfelelően, továbbá a lehetséges biztonsági incidensek kivédésére, a Magyar Agrár- és Élettudományi Egyetem NEPTUN tanulmányi rendszerében (NEPTUN TR) a kétfaktoros azonosítási szolgáltatás bekapcsolásra került.

# A kétfaktoros azonosítási mód használata minden, a rendszerben fiókkal rendelkező felhasználó számára kötelező!

A kétfaktoros hitelesítés azt jelenti, hogy a korábban megszokott Azonosító + Jelszó páros megadását követően **minden egyes belépéskor** egy 6 számjegyű kód (token) megadása is szükséges a NEPTUN TRbe történő belépéskor, amelyet egy authentikátor (hitelesítő alkalmazás) generál.

## A kétfaktoros hitelesítés beállításának lépései:

- 1. Az authentikátor letöltése okostelefonra/számítógépre
- 2. Regisztráció az authentikátorban és a kétfaktoros hitelesítés beállítása a NEPTUN TR-ben
- 3. Az authentikátor használata (kód megadása minden belépéskor)

Mielőtt a telepítést megkezdi javasoljuk, hogy vegye figyelembe a következőket:

- Nagyobb biztonság érhető el, ha az elérni kívánt rendszer és az authentikátor különböző eszközön fut, mert ekkor mindkettőhöz hozzá kell férnie egy illetéktelen felhasználónak, ami nehezebben megoldható. Emiatt azt javasoljuk, hogy a mobiltelefonunkra telepítsük az authentikátort és egy személyi számítógépen lépjünk be a NEPTUN TR-be! Abban az esetben, ha egy eszközünk van csak, telepíthetjük erre ez eszközre az authentikátort.
- Feltétlenül egyedi jelszót adjon meg a Neptun bejelentkezéshez, azaz figyeljen arra, hogy ne egyezzen meg semmilyen más rendszerben használt jelszóval a Neptun jelszó!
- Senkivel se ossza meg a jelszavát!

# 1. Authentikátor (hitelesítő alkalmazás) letöltése

#### **Okostelefonra:**

#### **Google Authenticator:**

Android: https://play.google.com/store/search?q=google+authenticator&c=apps&hl=hu iOS: https://apps.apple.com/hu/app/google-authenticator/id388497605

#### **Microsoft Authenticator:**

Android: https://play.google.com/store/apps/details?id=com.azure.authenticator&hl=hu iOS: https://apps.apple.com/hu/app/microsoft-authenticator/id983156458?l=hu

#### FortiToken:

#### Android:

https://play.google.com/store/apps/details?id=com.fortinet.android.ftm&pcampaignid=web\_share

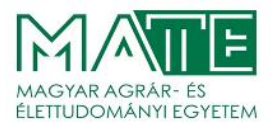

Számítógépre: FortiToken: Windows: https://apps.microsoft.com/store/detail/fortitoken-windows/9P0TDH1J7WFZ?hl=enus&gl=us macOS: https://apps.apple.com/us/app/fortitoken-mobile/id500007723 Step Two: macOS: https://steptwo.app/

A felsorolt alkalmazások telepítése és használata ingyenes!

## 2. Regisztráció az authentikátorban és a kétfaktoros hitelesítés beállítása a NEPTUN TR-hez

Telepítse az 1. pontban felsorolt alkalmazások egyikét az eszközére, majd a telepítés befejeződése után indítsa azt el.

Amennyiben Ön hallgatónk vagy oktatónk, jelentezzen be a NEPTUN TR webes felületére. Az első bejelentkezéskor ez az ablak fogja fogadni:

| Q.63446646Q<br>SETERATION<br>SETERATION<br>SETERATION<br>SETERATION<br>SETERATION               | <ol> <li>Nyiss meg egy Hitelesítő alkalmazást.<br/>(pl.: Google Authenticator, Microsoft Authenticator<br/>stb.)</li> <li>Szkenneld be az alkalmazásban az itt található QR<br/>kódot.</li> </ol> |  |
|-------------------------------------------------------------------------------------------------|----------------------------------------------------------------------------------------------------|--|
| Ha valamiért nem tudod beszk<br>szöveges kód megadásával is t<br>alkalmazásban a kétfaktoros hi | ennelni a QR kódot, akkor<br>udod aktiválni a Hitelesítő<br>telesítést.                                                                                                    |  |
| Add meg a Hitelesítő a<br>jelszavadat.                                                          | alkalmazásban generált 6 számjegyű kódot és a belépési                                                                                                    |  |
| Kód megadása                                                                                    |                                                                                                    |  |
| pl.: 123456                                                                                     |                                                                                                    |  |
| Jelszó                                                                                          |                                                                                                    |  |
| Beállítás                                                                                       |                                                                                                    |  |

Kétfaktoros hitelesítés regisztrációs ablak

Amennyiben az okostelefonjára telepítette az authentikátort, akkor nyomja meg az alkalmazásban a "+" jelet és a lépéseket követve válassza a **QR kód beolvasása** opciót, mellyel beolvasható egy másik eszköz képernyőjéről a QR kód.

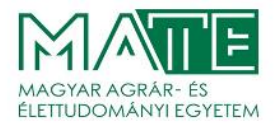

Amennyiben nincsen másik eszköze vagy számítógépre telepítette az authentikátort, a NEPTUN TR "Kétfaktoros hitelesítés regisztrációs ablakban" a **"Mutasd a kódot"** gombra kattintva megjelenik a mezőben a QR kódhoz tartozó karaktersor, amely bemásolható az authentikátorba. A karaktersor elmenthető egy fájlba is, melyet felhasználva egymás után több eszközre is telepíthető lesz az authentikátor. Nagyon figyeljünk arra, hogy a telepítéseket követően az eltárolt karaktersort töröljük! A több eszközre telepítést csak indokolt esetben válasszuk, helyette az authentikátor egyszeri, mobil telefonra történő telepítését javasoljuk.

Ezután az Authentikátor fél percenként generál egy 6 számjegyből álló kódot. A továbblépéshez az ablak **"Kód megadása"** mezőjében meg kell adni az authentikátor által **aktuálisan generált** 6 számjegyű kódot.

A "Jelszó" mezőben a véglegesítéshez meg kell adni a Neptun azonosítóhoz tartozó jelszót, majd megnyomni a "Beállítás" gombot.

## 3. Az authentikátor használata (kód megadása minden belépéskor)

A sikeres regisztrációt követően **minden NEPTUN TR belépéskor** el kell indítani az authentikátort és az Azonosító+Jelszó beírása után az authentikátorban a Neptun bejelentkezéshez beregisztrált sort kiválasztva az aktuális 6 számjegyű kódot is meg kell adni!

Figyeljünk arra, hogy ha már csak néhány másodpercünk van vissza a kód megújulásáig, akkor inkább várjuk meg az új kód megjelenését, mert az utolsó másodpercekben megkezdett kód beírása során eltelhet annyi idő, hogy a beírt kód már elavult lesz. Ebben az esetben a folyamat megismételhető.

Az authentikáló alkalmazás a kód megadását követően bezárható, nem szükséges, hogy folyamatosan fusson. Jó tudni, hogy csak a regisztrációkor igényel internet kapcsolatot, később már nem.

#### 4. Egyéb információk, technikai feltételek, segítség

#### A kétfaktoros hitelesítés szolgáltatás feltételei:

- A Google Authenticator elérhető iOS 13.0 verzió vagy felett, Android 4.4 verzió vagy felett.
   A Microsoft Authenticator elérhető iOS 11.0 verzió vagy felett, Android 6.0 verzió vagy felett.
   A FortiToken elérhető Windows 10 verzió 14393.0 vagy felett, macOS 11.0 vagy felett.
   Az Authy elérhető macOS 10.11 vagy felett, Linux-on (Ubuntu, Linux Mint, Debian, Manjaro).
- Internetkapcsolat a Neptun Egységes Tanulmányi Rendszert futtató eszközön. A választott authentikáló alkalmazás telepítéséhez szükséges internetkapcsolat, viszont a kulcs regisztrációjánál és a folyamatos használatnál a 6 számjegyű token generálásához már nincs szükség internetre.
- Okoseszköz (Android vagy iOS operációs rendszert futtató eszköz) vagy számítógép.
- Hitelesítő alkalmazás megléte az 1-es pontban választott eszközön.
- A MATE NEPTUN TR-ben kliens jogosultság.

#### Mire szükséges figyelni a kétfaktoros hitelesítés használatakor:

- Új eszköz vásárlásakor, ha nem kerülnek át az alkalmazások az új készülékre, akkor a kétfaktoros hitelesítés törlése szükséges, majd újra regisztrálása az új eszközön. Amennyiben segítségre van szüksége, kérjük jelezze azt felénk a leírás végi "Technikai segítség" részben leírt módon!
- Újra regisztráláskor a korábbi fiókot törölni kell az Authentikátorban!
- Pontosan adjuk meg a generált tokent! Elírás esetén nem fogunk tudni belépni.

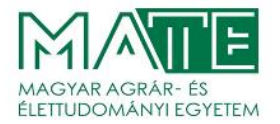

- Több Authentikátorral használhatjuk ugyanazt a kétfaktoros regisztrációt, ha a QR kódhoz tartozó másolható karaktersort megőrizzük.
- Azon felhasználók, akik egyszerre több Neptun szolgáltatáshoz is rendelkeznek hozzáféréssel (oktatói, hallgatói, kliens adminisztrátori), az egyik felületen keresztüli regisztrációnál létrehozott token-nel mindegyik felülethez hozzá fognak férni. A hitelesítés regisztrációt csak egyszer kell elvégezni.
- Sikertelen regisztráció után, amennyiben a QR-kódot tartalmazó ablakot már bezártuk, de a választott Hitelesítő alkalmazásunkban az ehhez tartozó fiók már létrejött, akkor az újbóli regisztráció előtt a korábban létrejött kód fiókot mindenképp törölni szükséges az alkalmazásban, mivel az már nem lesz érvényes, használható.

#### Technikai segítség:

Amennyiben a kétfaktoros hitelesítéssel kapcsolatosan technikai segítségre van szüksége, kérjük, hogy a problémáját röviden foglalja össze egy e-mailben, melynek tárgyába írja bele, hogy "**2faktor**", továbbá **mindenképp adja meg a Neptun azonosítóját**.

A levelet a NEPTUN TR-ben rögzített e-mail címéről küldje el a <u>neptun@uni-mate.hu</u> címre.

Minta e-mail:

| $\triangleright$ | Címzett       | ○ <u>Neptun és Oktatásszervezési Osztály &lt; neptun@uni-mate.hu&gt;:</u> |
|------------------|---------------|---------------------------------------------------------------------------|
| Küldés           | Másolatot kap |                                                                           |
|                  | Tárgy         | 2faktor                                                                   |

Tisztelt Ügyintéző!

A Neptun rendszerbe nem tudok bejelentkezni, mert a két faktoros bejelentkezéshez használt alkalmazást telefoncsere miatt újra kellett telepítenem. Kérem, hogy tegyék számomra regisztrálhatóvá az új alkalmazást!

Köszönettel: Szerencsés Eugén Neptunkódom: XYZ123

Gödöllő, 2025. január 20.

Magyar Agrár- és Élettudományi Egyetem Oktatási Igazgatóság